## いろいろな設定と調整

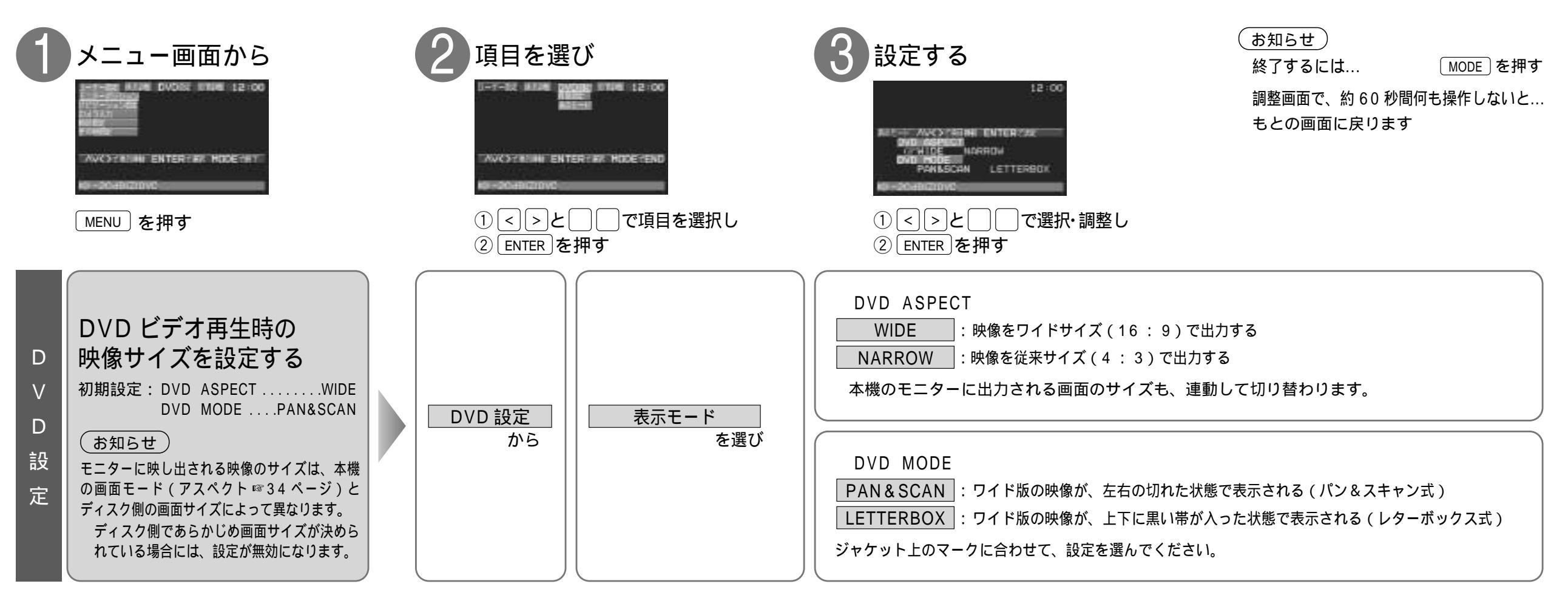

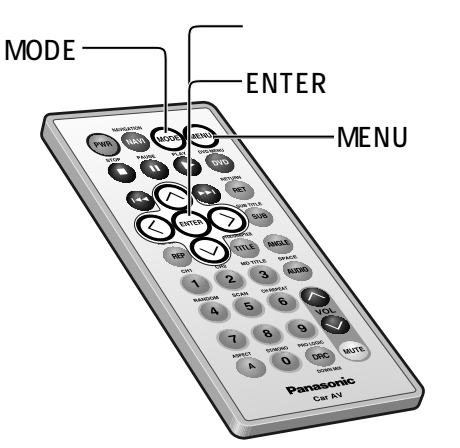